# ANVÄNDARSTÖD BILDREMISS UPLOAD & STORE

RGS IT VIS utb och support

varudivarwebben 2.docx

## **RGS-IT**

Användarstöd Bildremiss Upload & Store

24-02-12 VIS-supporten

# **Användarstöd Bildremiss**

# Innehåll

| Support                        |   |
|--------------------------------|---|
| Upload & Store                 |   |
| Autentisering Upload and Store |   |
| Omautentisering                | 5 |
| Byta PIN-kod                   | 5 |
| Glömd PIN-kod                  | 6 |
| Samla in media                 |   |
| Redigera Foto                  |   |
| Radera insamlad media          |   |
| Logga ut                       |   |
|                                |   |

# **Support**

# **IT-support**

#### Supportar:

- o Funktionskonto mobilen
- Uppkoppling emot regionens nät RGK 1
- Vid problem eller fel på bildremissenheten

Felanmälan via IT portalen eller ring, tel. 0470-582020 knappval 1.

# **VIS-support**

Supportar:

o Cosmic

Felanmälan via IT portalen eller ring, tel. 0470-582020 knappval 2.

# MT- Medicinteknik

Supportar:

• Vid problem eller fel med Dermatoskopet tel. 0470-587620.

## **<u>Röntgen – RIS/PACS support</u>**

Supportar:

- Makulera en undersökning Ska makuleras i Cosmic
- o Funktioner eller fel i Uniview
- Fel i Upload & Store

Kontakt sker med Röntgen – RIS/PACS support, tel. 0470-587499

# **Upload & Store**

# **Autentisering Upload and Store**

Innan en användare loggar in i Upload & Store för första gången krävs en autentisering. Denna autentisering är sedan giltig i 180 dagar (6 månader). När autentiseringen är utgången görs en ny autentisering på samma sätt enligt instruktionen nedan.

För att kunna autentisera sig behövs ett Medarbetaruppdrag- Vård och behandling på enheten.

1. Logga in i Cosmic

#### 2. Via Meny - Externa applikationer välj SECTRA QR KOD

Skanna koden till höger med Sectra Upload & Store App på din enhet.

Autentisering för Upload & Store App

Koppla ihop telefonen och inloggnings-ID med Sectra PACS

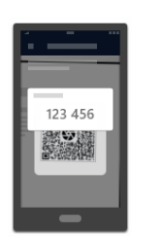

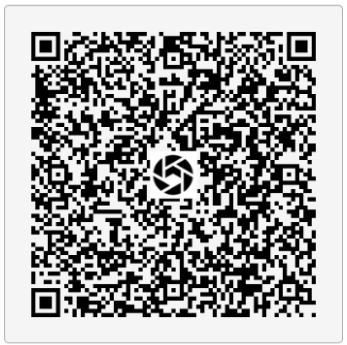

3. Webbläsare öppnas och möjlighet finns nu att Autentisera dig emot appen Upload & Store

A: Om autentiseringen inte slutförs inom 3 min släpper "kopplingen till Cosmic", QR koden försvinner och ändras till att skriva in användarnamn och lösenord (samma som till datorn) för att åter få upp QR-koden

**B:** Första gången Sectra öppnas för dig som användare och QR koden inte blir synlig. Stäng ned webbläsaren.

Gå då via:

- 1. Cosmic Meny
- 2. Beställning och Svar
- 3. Bildarkiv Röntgen/Klinfys- detta för att få kicka igång ditt Medarbetaruppdrag
- 4. Öppna därefter åter Via Meny Externa applikationer välj SECTRA QR KOD

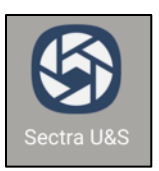

4. Öppna appen Sectra U&S i din mediainsamlingsenhet

| 09:43 mån 20 mars |                    | 49 %                                                           | হ জন 48 %            |
|-------------------|--------------------|----------------------------------------------------------------|----------------------|
|                   | SECTRA             | ✓ Sectra Upload & Store Välj PIN-kod                           |                      |
|                   |                    | Väli en ny personlig PIN-kod med mellan 4 och 12 siffror för a | ppen på denna enhet. |
|                   |                    | Ny PIN-kod                                                     |                      |
|                   | Upload & Store     |                                                                |                      |
|                   |                    |                                                                |                      |
| Användare         |                    | Bekräfta PIN-kod                                               |                      |
|                   |                    |                                                                |                      |
|                   |                    |                                                                |                      |
|                   | Vill and index     | SPARA                                                          |                      |
|                   | valjanvandare      |                                                                |                      |
|                   | 4                  |                                                                |                      |
|                   | 17                 |                                                                |                      |
|                   |                    |                                                                |                      |
|                   | agg till användare |                                                                |                      |
|                   |                    |                                                                |                      |
|                   |                    |                                                                |                      |
|                   |                    |                                                                |                      |
|                   |                    |                                                                |                      |
|                   | Avbryt             |                                                                |                      |
|                   |                    |                                                                |                      |
|                   |                    |                                                                |                      |
|                   |                    |                                                                |                      |
|                   |                    |                                                                |                      |
|                   |                    |                                                                |                      |
|                   |                    |                                                                |                      |
|                   |                    |                                                                |                      |
|                   |                    |                                                                |                      |
|                   | 1.4.2              |                                                                |                      |

- 1. Klicka på rullisten Användare
- 2. Lägg till användare
- 3. Skanna QR koden som finns på autentiseringssidan och jämför bekräftelsekoden som visas upp på båda enheterna.
- 4. Om bekräftelsekoderna stämmer klicka Ja

Om bekräftelsekoderna inte stämmer på dina enheter klicka **Nej** och en ny QR-kod genereras.

- 5. Ange PIN-kod 4-12 siffor och bekräfta.
- 6. " SPARA "
- 7. Nu är kan du använda appen Upload and Store.

# Omautentisering

Autentiseringen är giltig i 180 dagar (6 mån) därefter måste en ny autentisering utföras – följ manual <u>Autentisering Upload and Store</u>

# Byta PIN-kod

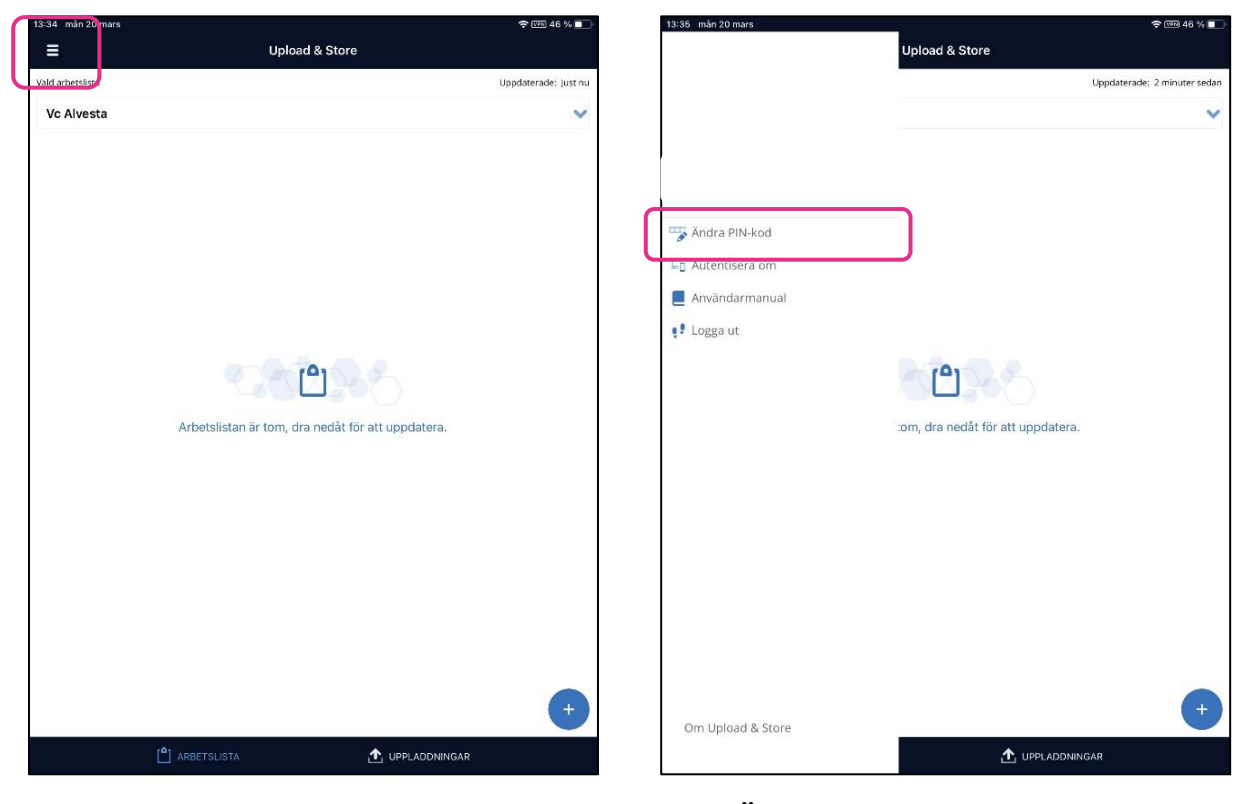

1. Öppna Menyn i appen Upload & Store

**2. ''Ändra PIN-kod ''** PIN-koden måste bestå av 4 till 12 siffror.

# Glömd PIN-kod

För en användare som har glömt sin PIN-kod är det även möjligt att logga in och byta PIN - kod genom att skanna QR-koden igen.

- 1. Logga in i Cosmic
- 2. Via Meny Externa applikationer välj SECTRA QR KOD Autentisering för Upload & Store App

Koppla ihop telefonen och inloggnings-ID med Sectra PACS

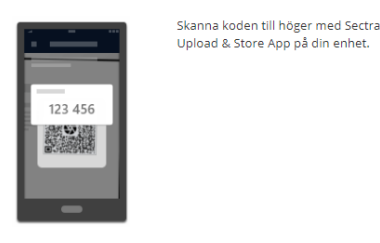

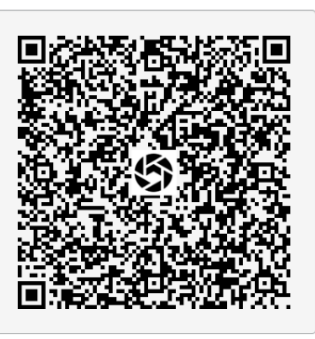

**3.** Webbläsaren öppnas och möjlighet finns nu att Autentisera dig emot appen Upload & Store Om autentiseringen inte slutförs inom 3 min släpper "kopplingen till Cosmic" QR koden försvinner och ändras till att skriva in användarnamn och lösenord (samma som till datorn) för att åter få upp QR-koden

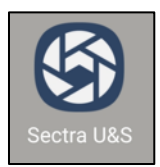

- 4. Öppna appen Sectra U&S i din mediainsamlingsenhet
- 5. Klicka på rullisten Användare
- 6. Lägg till användare
- 7. Skanna QR koden som finns på autentiseringssidan och jämför bekräftelsekoden som visas upp på båda enheterna.
- 8. Om bekräftelsekoderna stämmer klicka "Ja"

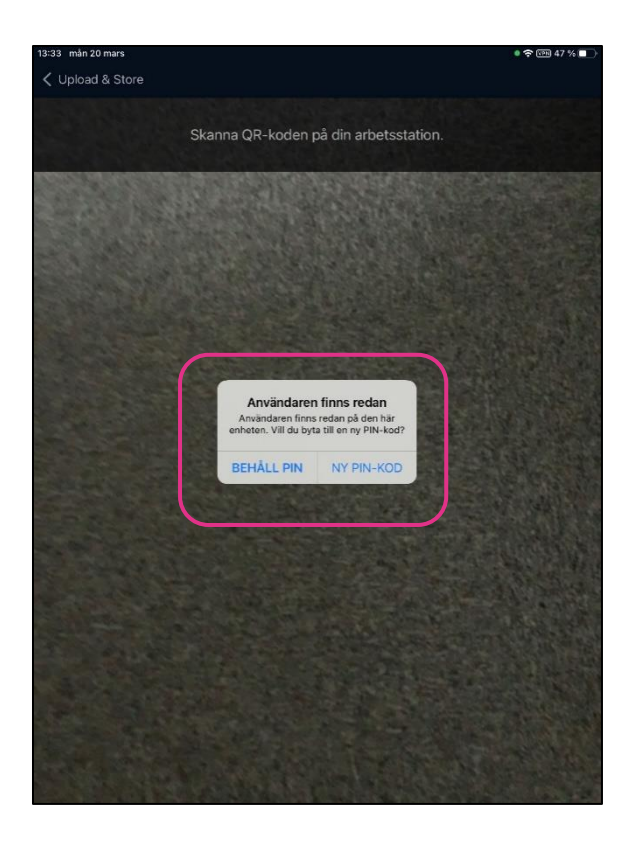

- **9.** Ruta öppnas "Användaren finns redan Användaren finns redan på den här enheten. Vill du byta PIN-kod? "
- 10. Välj "Ny PIN KOD "

# Samla in media

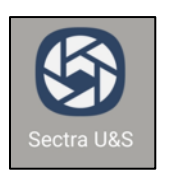

1. Logga in i appen Upload & Store i din mediainsamlingsenhet

Är appen öppen men inaktiv så blir man automatiskt utloggad efter 5 min

2. Välj Användare och skriv in PIN - Kod

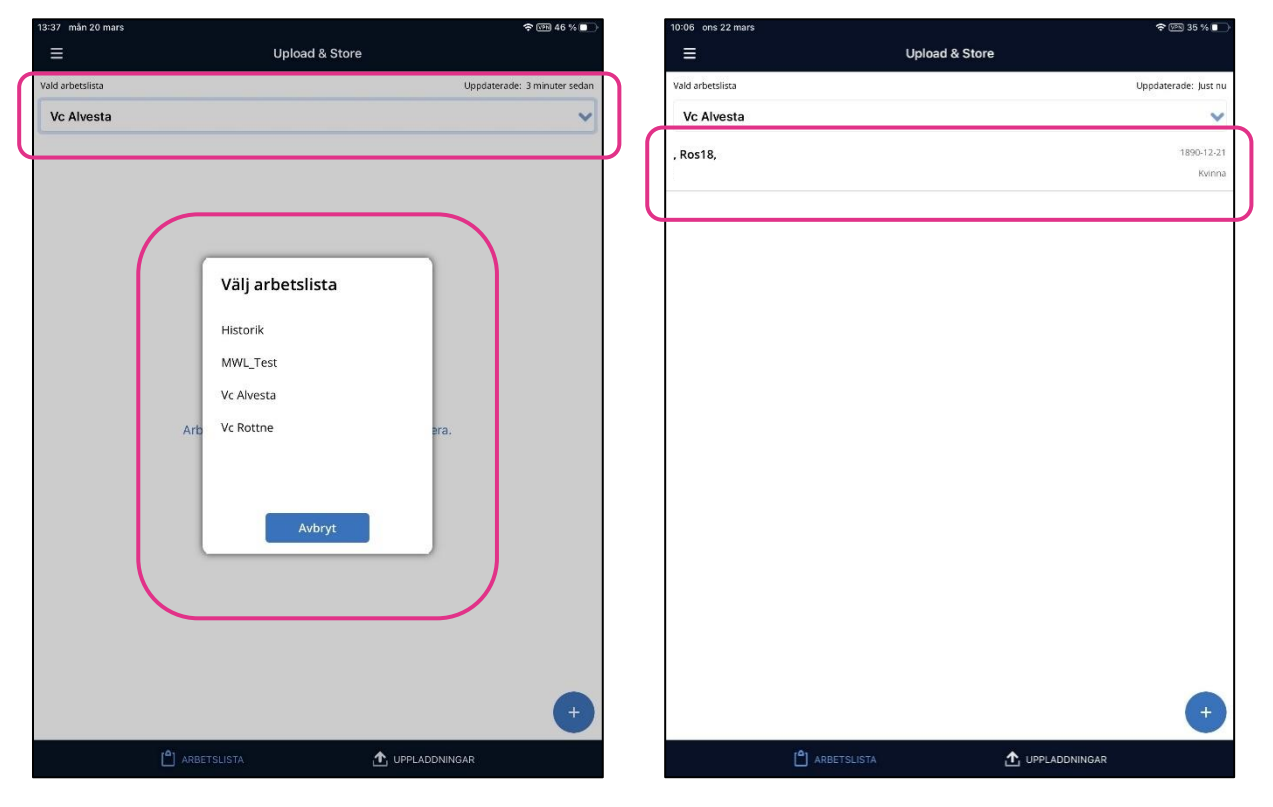

**3.** Välj aktuell **arbetslista** och dagens worklist blir synlig.

 – För att patienten ska synas i dagens worklist behöver en mediaundersökning vara skapad i Cosmic – <u>Skapa ny mediaundersökning</u> **4.** Klicka på aktuell patient ifrån arbetslistan och kontrollera att personnumret är korrekt.

|                         |              | • • • • • • • • • • | to of man 20 mars                      |              |        |
|-------------------------|--------------|---------------------|----------------------------------------|--------------|--------|
| Upload & Store          | Undersökning |                     | <ul> <li>Upload &amp; Store</li> </ul> | Undersökning |        |
| Öppna i UniView         |              | Valj media          | Öppna i UniView                        | Valj media   |        |
| Ros18,                  |              | 1890-12-21          | , Ros18,                               |              | 1890-1 |
|                         |              | Kvinna              |                                        |              | K      |
| ndersökningsbeskrivning |              |                     | Undersökningsbeskrivning               |              |        |
| evus                    |              |                     | Nevus                                  |              |        |
| ndersökningskommentarer |              |                     | Undersökningskommentarer               |              |        |
|                         |              |                     | Hudförändring                          |              |        |
|                         |              |                     |                                        |              |        |
|                         |              |                     |                                        |              |        |
|                         |              |                     |                                        |              |        |
|                         |              |                     |                                        |              |        |
|                         |              |                     |                                        |              |        |
|                         |              |                     |                                        |              |        |
|                         |              |                     |                                        |              |        |
|                         |              |                     |                                        |              |        |
|                         |              |                     |                                        |              |        |
|                         |              |                     |                                        |              |        |
|                         |              |                     |                                        |              |        |
|                         |              |                     |                                        |              |        |
|                         |              |                     |                                        |              |        |
|                         |              |                     |                                        |              |        |
|                         |              |                     |                                        |              |        |
|                         |              |                     |                                        |              |        |
|                         |              |                     |                                        |              |        |
|                         |              |                     |                                        |              |        |
|                         |              |                     |                                        |              |        |
|                         |              |                     |                                        |              |        |
|                         |              |                     |                                        |              |        |
|                         |              |                     |                                        |              |        |
|                         |              |                     |                                        |              |        |
|                         |              |                     |                                        |              |        |
|                         |              |                     |                                        |              |        |

- 5. Undersökningsunderlag öppnas
- **6.** Skriv in **undersökningskommentar** om det önskas

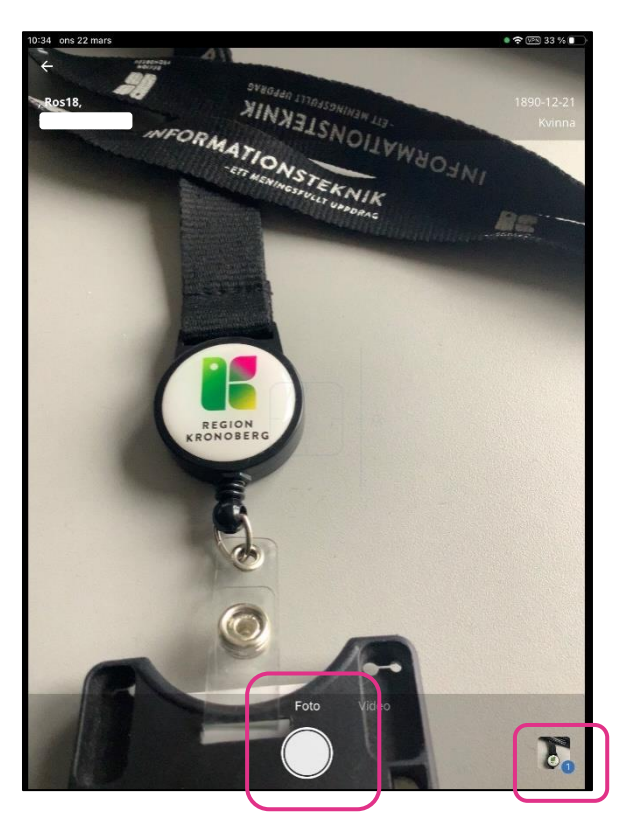

- 8. Samla in media med att klicka på "Foto "
- När foto är taget syns den insamlade median i en liten ruta nere till vänster – där står även antalet bilder som är insamlade

7. Klicka på " Kamera "

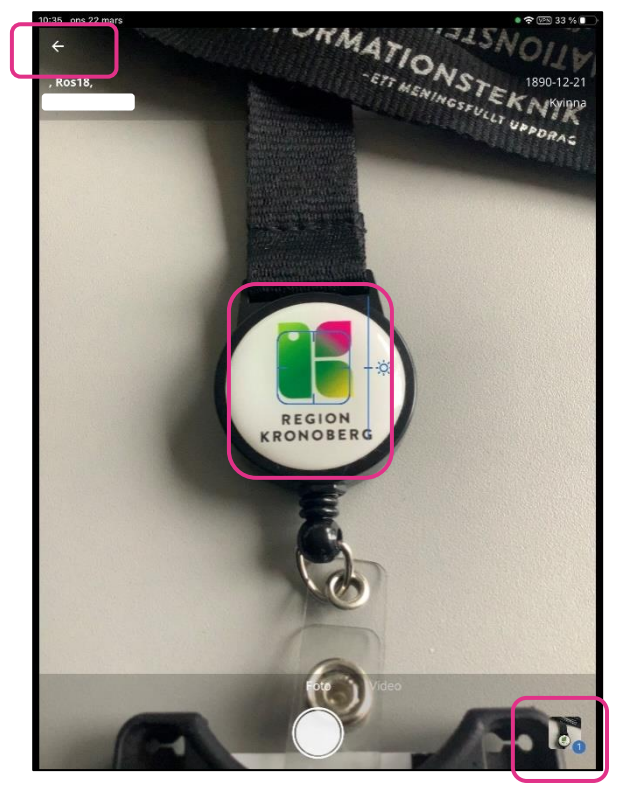

**10.** Det går att klicka i kameravyn för att ställa in fokus samt zooma med två fingrar drar in el ut beroende på zoomning.

**11.** När insamlingen är färdig - Pila tillbaka längst upp till vänster eller klicka på bilden nere till höger

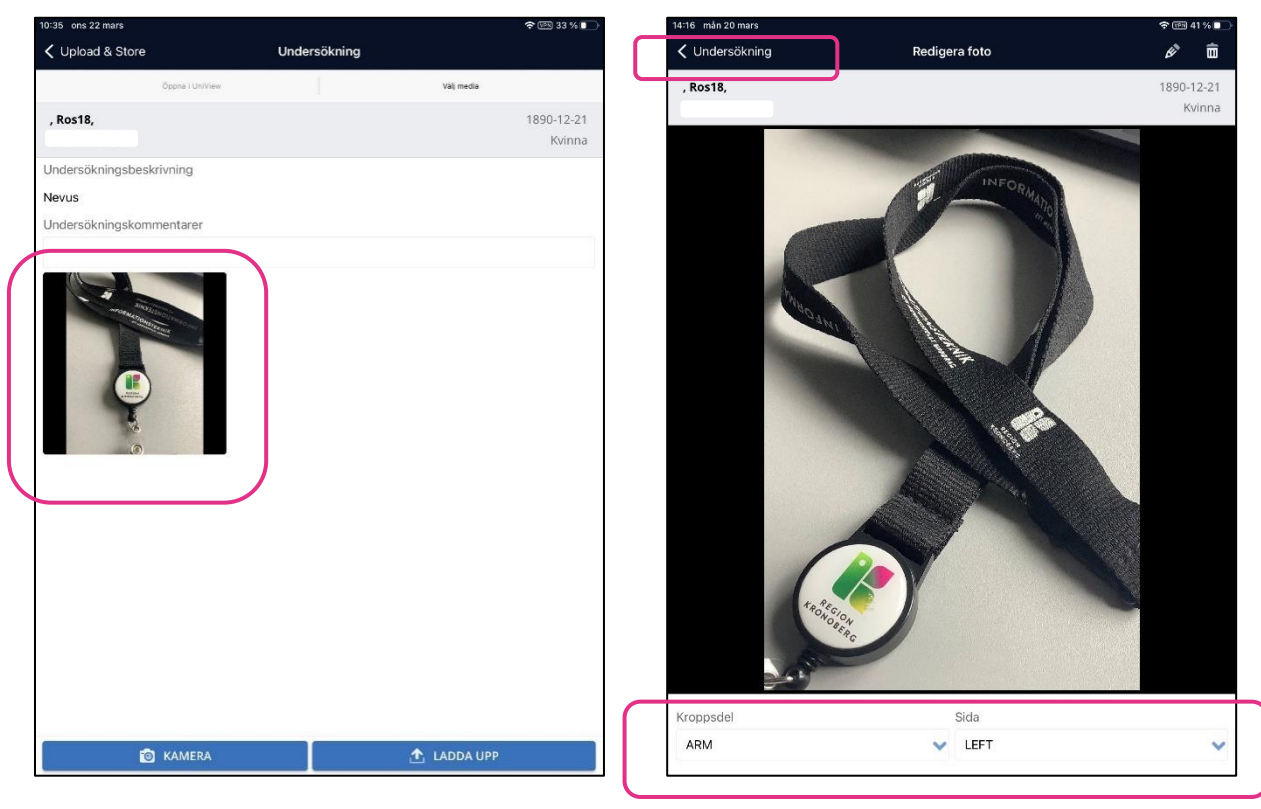

**12.** Det går att lägga till vilken **Kroppsdel** samt **Sida** på varje insamlad media

13. Klicka på bilden

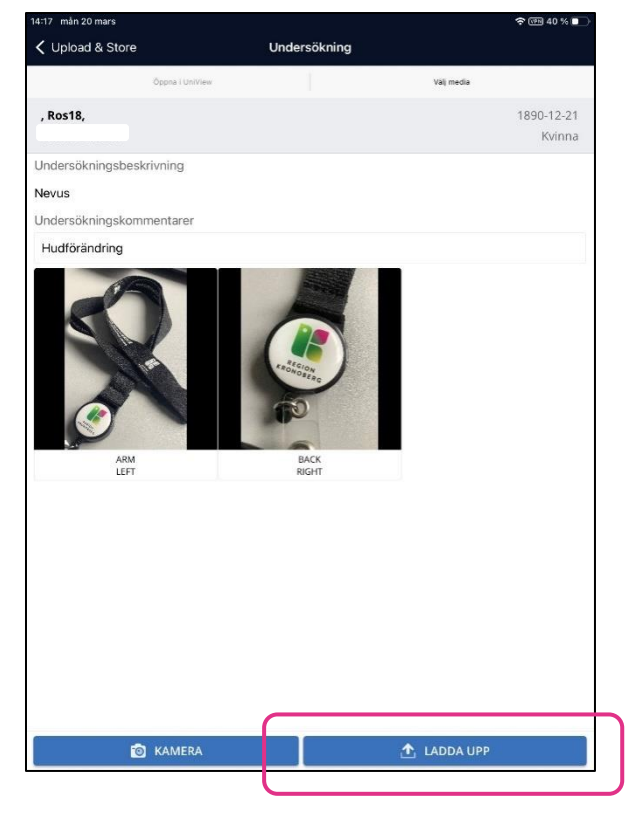

**16**. Kontrollera bildernas kvalitet, radera media som inte ska laddas upp och klicka på" **Ladda upp** "

**14**. Välj **Kroppsdel** och **Sida** i respektive rullist.

**15**. **Pila** tillbaka längst upp till vänster till undersökningen

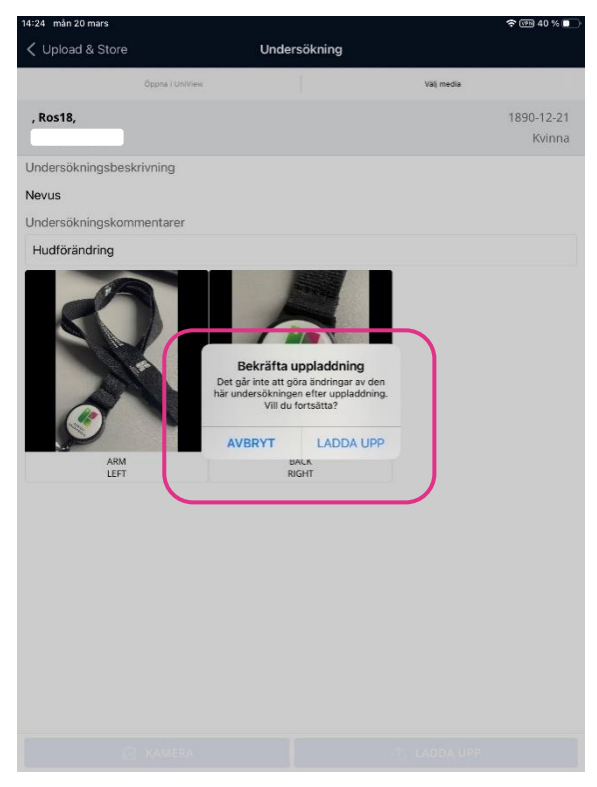

17. Bekräfta uppladdning "Ladda upp "

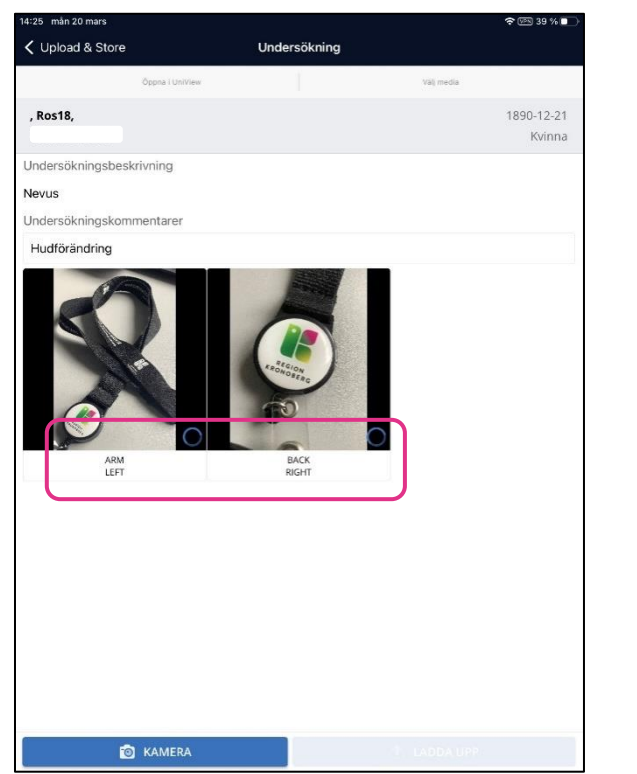

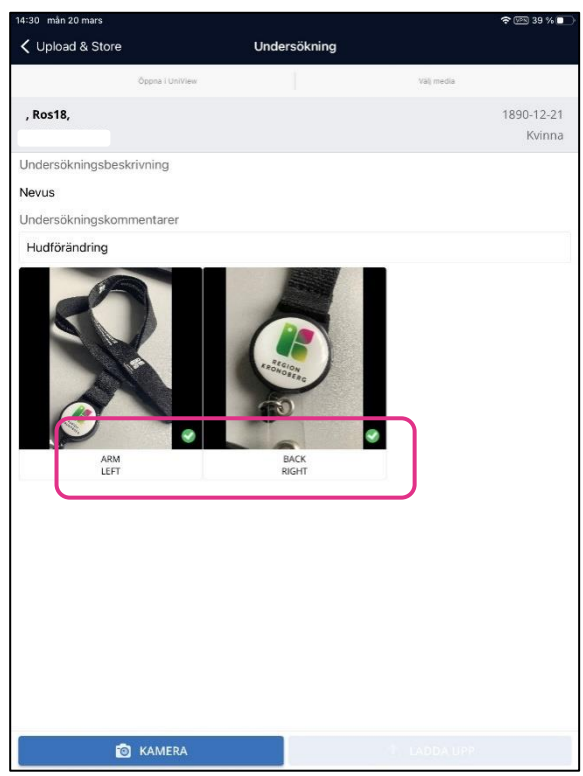

**18**. Håll appen Upload & Store öppen medans uppladdningen sker.

**19**. När median är överförd visas **gröna bockar** i median – I mediaundersökningen i Cosmic är statuset nu **Media finns** 

I vyn **Uppladdningar** ligger det uppladdade underlaget och median kvar i 2 h- det går härifrån att samla in mer media och ladda upp.

Efter 2 timmar flyttas underlagt ifrån **Uppladdningar** till **Historik** och töms på median. Underlaget ligger kvar i 30 dagar och under denna tiden går det att lägga till mer media.

# **Redigera Foto**

Det går att utföra viss redigering direkt i appen Upload & Store:

- o Skärmklipp
- o Rotera foto

Detta utförs innan fotot laddas upp.

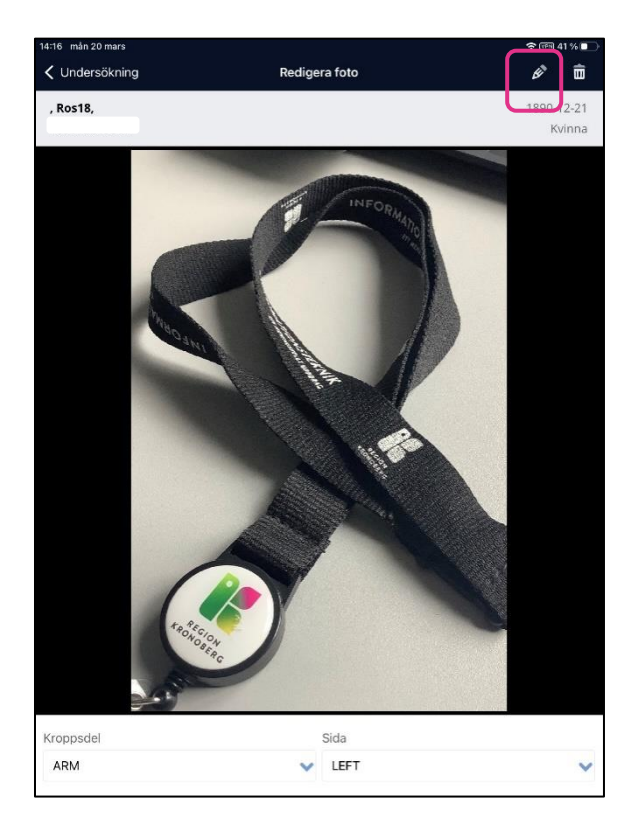

- 1. Klicka på median ifrån undersökningsunderlaget
- 2. Klicka på pennan

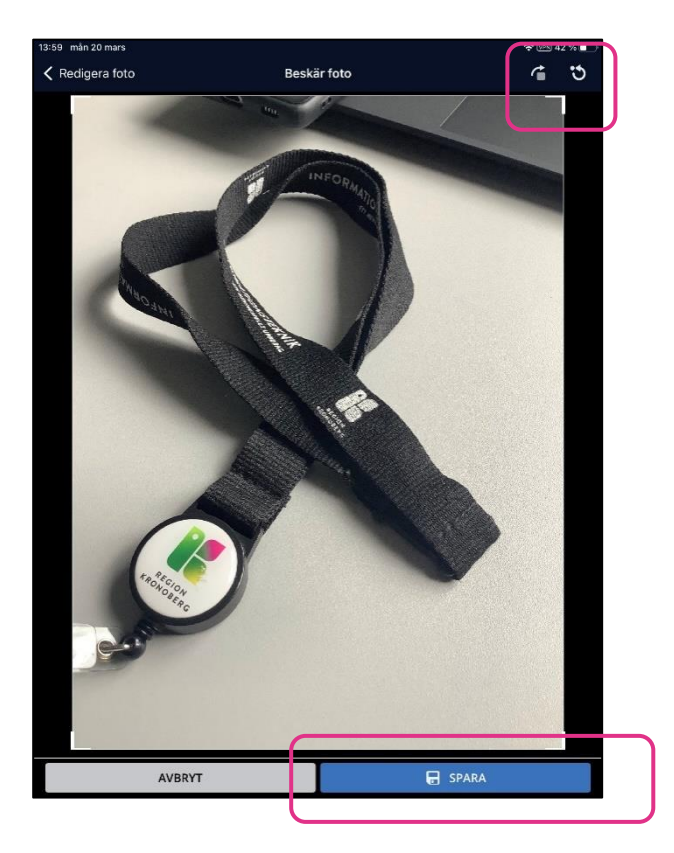

3. Median kan nu Beskäras och/eller Roteras.

Det går även att ångra ändringen innan den sparas

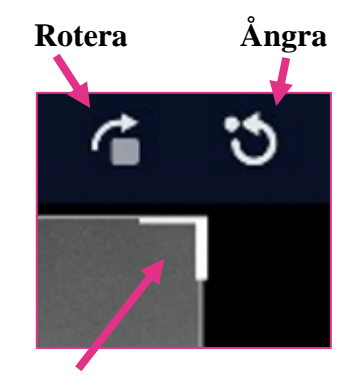

Beskära4. "Spara " för att spara de utförda ändringarna

# Radera insamlad media

Det går att radera insamlad media innan den överförs /laddas upp på 2 olika sätt.

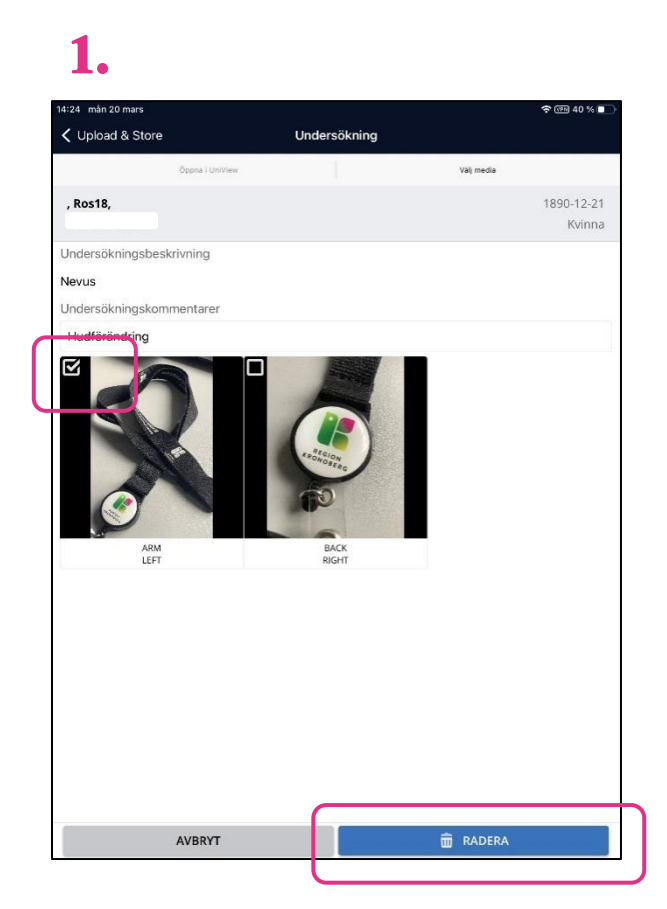

#### 1:1. Radera ifrån

Undersökningsunderlaget med att klicka på median.

2. Median blir makerad med en bock och radera knappen blir aktiv

## 3. "Radera"

4. Bekräfta radering – " Radera"

2.

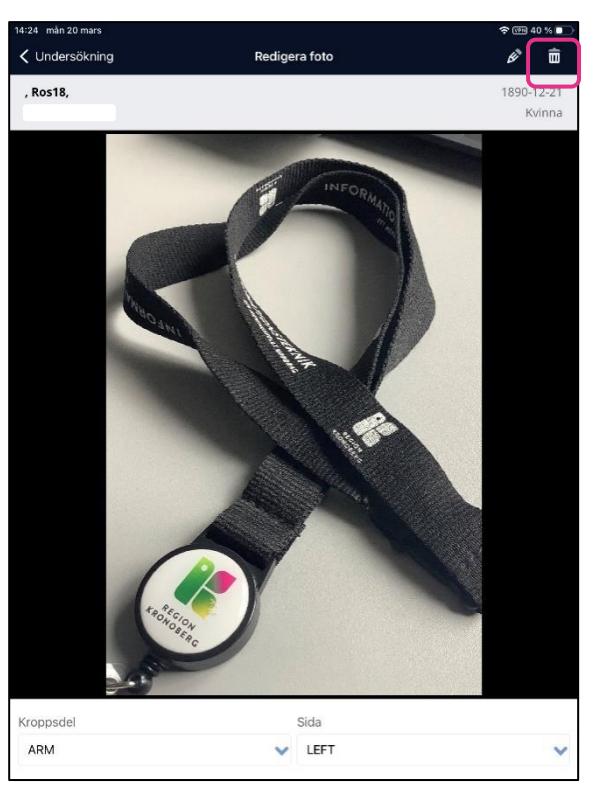

**2:1.** Öppna upp median och klicka på papperskorgen uppe i högra hörnet.

2. Bekräfta radering – "Radera"

# Logga ut

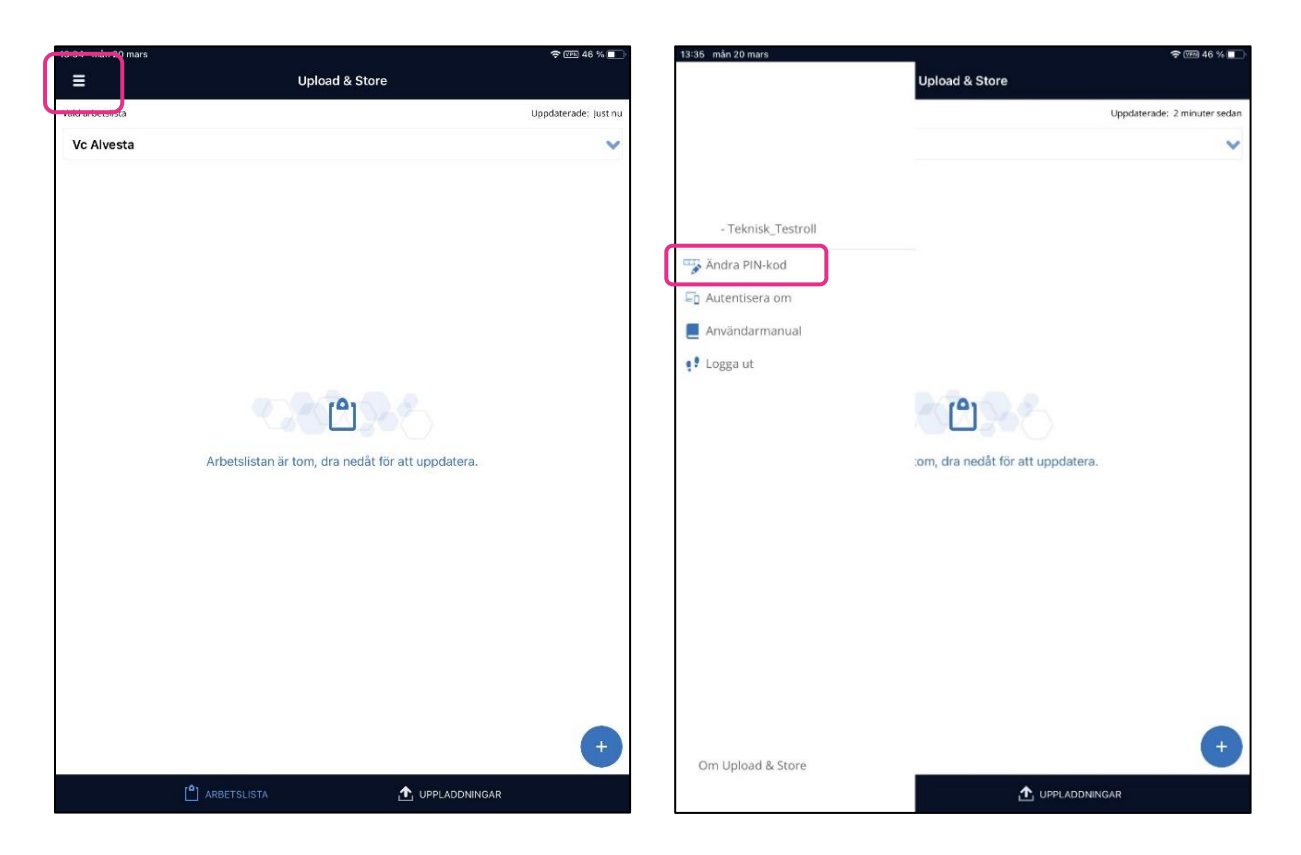

- 2. Öppna Menyn i appen Upload & Store
- **2. ''Ändra PIN-kod ''** PIN-koden måste bestå av 4 till 12 siffror.